## **Process d'inscription aux TEP BPJEPS Voile**

Site internet <a href="https://www.envsn.sports.gouv.fr/">https://www.envsn.sports.gouv.fr/</a>

→ onglet « formation » puis «offre de formation »

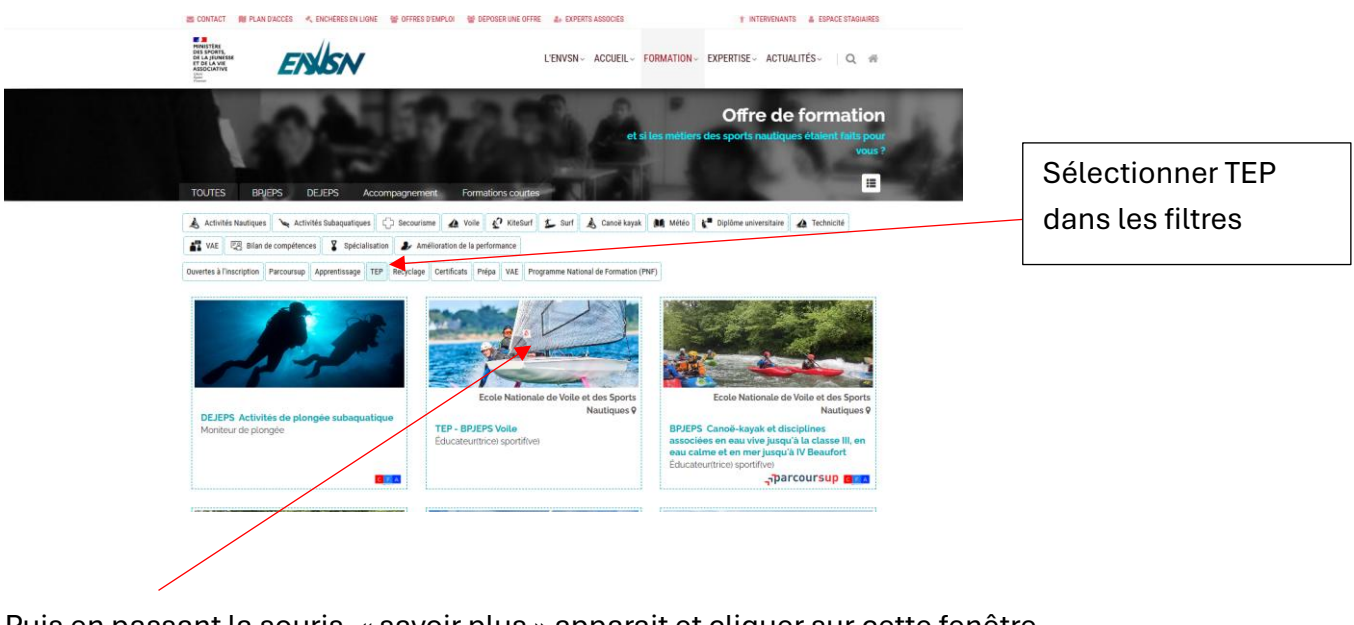

Puis en passant la souris, « savoir plus » apparait et cliquer sur cette fenêtre

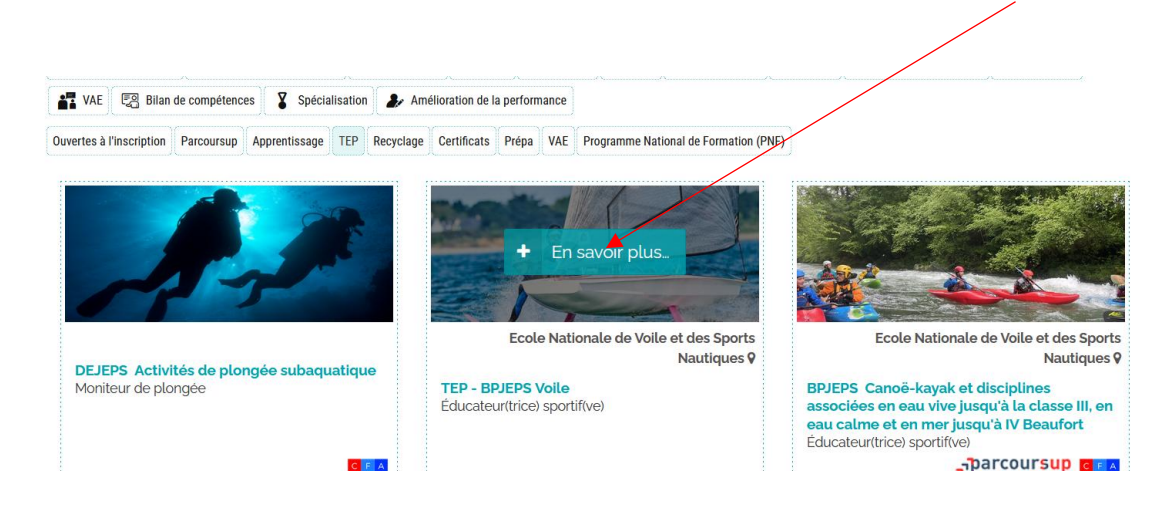

Cela ouvre une fenêtre avec la description des TEP et des consignes pour l'inscription. Merci d »e les lire attentivement pour faciliter l'inscription.

| Veuillez suivre l | les étapes suivantes :                                                                                                    | Cliquer sur    |
|-------------------|----------------------------------------------------------------------------------------------------|----------------|
|                   | INSCRIPTION AUX TEP                                                                                                    | s'inscrire aux |
| I I               | Toute inscription induit des frais administratifs et /ou techniques et nécessite un paiement en ligne<br>pour validation. Ne sont pas concernés par l'inscription aux Tests d'Exigences Préalables (TEP) les candidats<br>possédant déjà leurs TEP Since re aux TEP                                       | TEP            |
| etape<br>2        | TRAITEMENT DE VOTRE DOSSIER     • Après inscription, vous devez renseigner votre dossier dans la rubrique « espace stagiaire ».     • Vérifiez que vous avez renseigné toutes les informations nécessaires et joint toutes les pièces demandees.     • Tout dossier incomplet ne sera pas pris en compte. |                |

Suivre la procédure en créant, dans un 1<sup>er</sup> temps, votre espace stagiaire : « je n'ai pas encore de compte ».

Puis procéder à votre inscription :

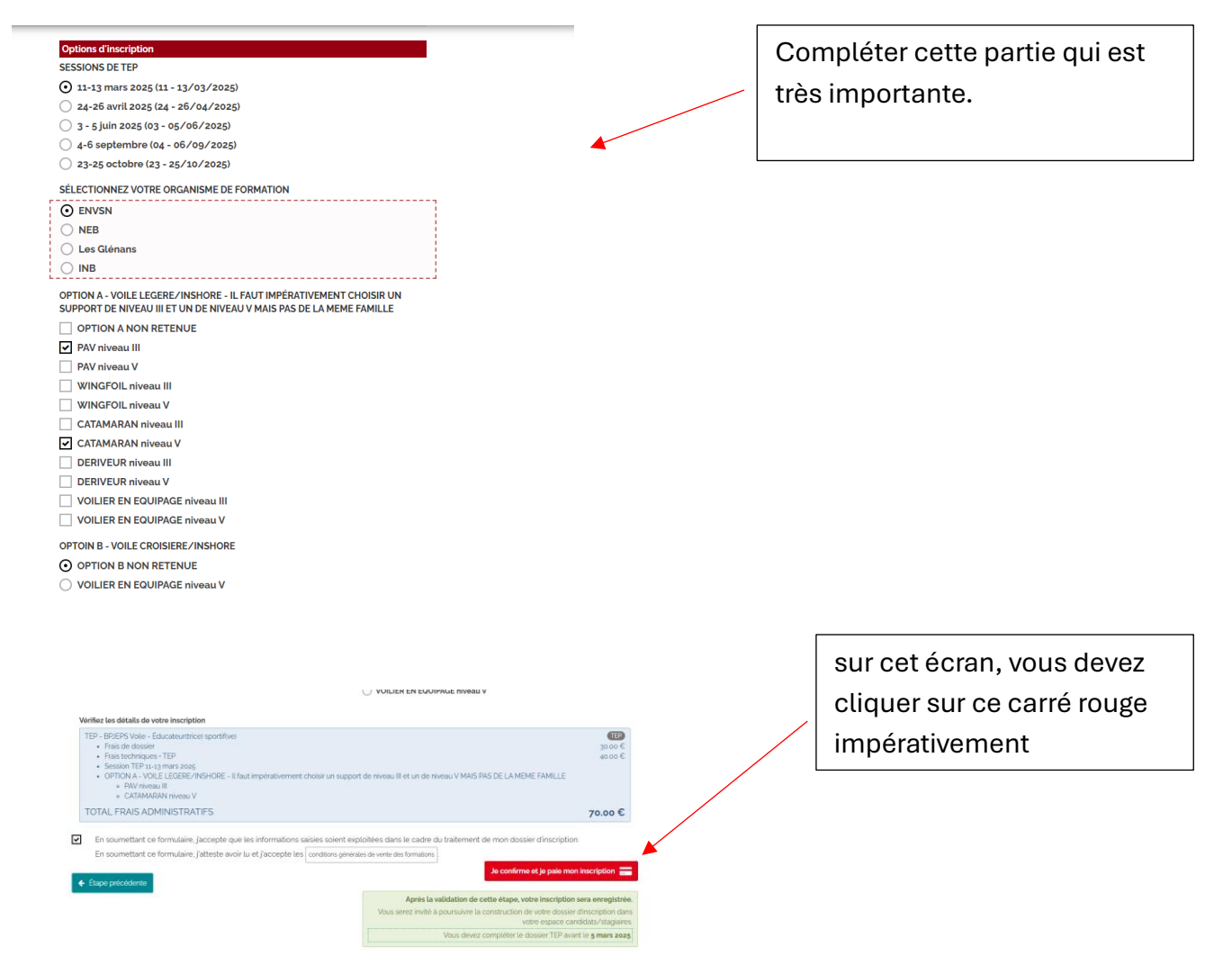

| Informations sur la dette                                        |                                                                                                    |
|------------------------------------------------------------------|----------------------------------------------------------------------------------------------------|
| Établissement : ECOLE NATIONALE DE VOILE ET DES SPORTS NAUTIQUES | _                                                                                                    |
| Rue : BEG ROHU                                                   |                                                                                                    |
| Code postal : 56510                                              |                                                                                                    |
| Référence de la dette : x4form001417000107dapcQq                 |                                                                                                    |
| Montant : 70,00 €                                                |                                                                                                    |
| Adresse électronique : angelique.le-meledo@envsn.sports.gouv.Fr  |                                                                                                    |
| Modes de paiement disponibles                                    | sur cet écran, vous devez cliquer                                                                    |
|                                                                  | sur « annuler »                                                                                      |
| Payer par carte bancaire                                         | Vous pourrez alors continuer votre<br>inscription en mettant les pièces<br>demandées impérativement. |
|                                                                  |                                                                                                    |